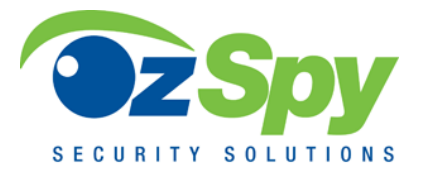

## **Bitvision Event Notifications**

## Quick Guide v2020

First please check the recorder settings.

From the XVR/NVR Main Menu > Configuration > Network > P2P - Enable P2P and status is "online"

|           |   |         |       |        |     | Config | uration |
|-----------|---|---------|-------|--------|-----|--------|---------|
| 🔆 General | > | IP/Port | DDNS  | E-mail | P2P | FTP    | UPr     |
| Network   | > | Status  |       |        |     | Online |         |
|           |   | Enable  | P2P   |        |     | 2      |         |
|           | > | User n  | umber |        |     | 0      |         |

From the XVR/NVR Main Menu > Camera > Motion – Enable Detection and check the schedule ie All Week 00:00 – 24:00 (tick the box)

| Camera Management     |   |                  |                   |  |  |
|-----------------------|---|------------------|-------------------|--|--|
| 😋 Add Camera          | > | Motion Detection |                   |  |  |
| osd                   | > | Channel          | 1                 |  |  |
| 🛶 Image >             |   | Sensitivity      | Middle            |  |  |
|                       |   | Enable Detection |                   |  |  |
| Motion                | > | Buzzer Alarm     |                   |  |  |
| Video Loss            | > | Send E-mail      |                   |  |  |
|                       |   | Record Channel   |                   |  |  |
| PIZ                   | > | Record Time(sec) | 60                |  |  |
| Privacy Mask          | > | Week             | All week          |  |  |
| Channel Name          |   | Time Period 1    | 00 : 00 - 24 : 00 |  |  |
|                       | - | Time Period 2    | 00 : 00 - 00 : 00 |  |  |
| Intelligent Detection | > | Linkage          | 1 Martin Martin   |  |  |
| Face Comparison       | > | Default Copy     | Apply Cancel      |  |  |
| C Update Camera       | > |                  |                   |  |  |
|                       |   |                  |                   |  |  |
|                       |   |                  |                   |  |  |

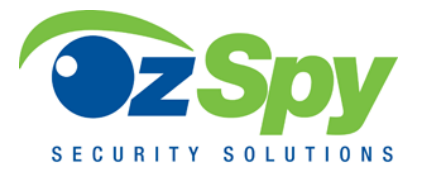

Open the Bitvision Application (This guide is based on Version 9.1.44.2)

Go to "Device" then select the 3 dots to the right of your XVR/NVR. Scroll to bottom of new screen and enable "Push Image". Select "Channel Setting" and enable "Alarm Switch"

| 0                      | 😫 किन्म 74%।         | •                          | िकि.ती 73% 🛢 9:29 an       |  |  |  |
|------------------------|----------------------|----------------------------|----------------------------|--|--|--|
|                        |                      | $\leftarrow$ Device manage | $\leftarrow$ Device manage |  |  |  |
|                        | 8                    | imes  My devices           | 1/1                        |  |  |  |
|                        | Kea                  | test<br>XVR_16 •           | :                          |  |  |  |
| slackscre              | ek@ozsp              | > Share devices            | 0/0                        |  |  |  |
| slackscreek(           | @ozspy.com.au        |                            |                            |  |  |  |
| 📩 Device               | e                    |                            |                            |  |  |  |
| Face I                 | Recognition          |                            |                            |  |  |  |
| 🖾 Galler               | v line in the second |                            |                            |  |  |  |
| D Event                | massaga              |                            |                            |  |  |  |
| Event                  | illessaye            |                            |                            |  |  |  |
| Cloud                  | service              |                            |                            |  |  |  |
| Demo                   |                      |                            |                            |  |  |  |
|                        | Video                |                            |                            |  |  |  |
| 300                    |                      |                            |                            |  |  |  |
| Setting                | () Logout            |                            |                            |  |  |  |
| 0                      | 🛢 📚 🗐 72% 🛢 9:29 am  |                            | 🐞 🗟 🕼 41% 🛢 11:32 am       |  |  |  |
| $\leftarrow$ Device de | etails Delete        | $\leftarrow$ Channel s     | etting                     |  |  |  |
| Base info              |                      | Channel setting            | 1 ~                        |  |  |  |
| Device type            | XVR_16               | Channel Name               | CH1 >                      |  |  |  |
| S/N                    | 8601611643817        | Detection Reminder Se      | ttings                     |  |  |  |
| Device status          | • ON                 | Alarm switch               |                            |  |  |  |
| Setting                |                      |                            | Tues. v                    |  |  |  |
| Device name            | test >               | Schedule                   | 00:00~24:00                |  |  |  |
| Group                  | My devices >         | Schedule                   | 00:00~00:00                |  |  |  |
| Device share           | 0.>                  | Coding parameters          | Main stream 🗸              |  |  |  |
| Channel setting        | 0.                   | H265+                      | •                          |  |  |  |
| Channel setting        | >                    | Coding type                | H265 ~                     |  |  |  |
| Advanced setting       |                      | Resolution                 | 1080P ~                    |  |  |  |
| Version                | V9.1.29.2_T00017205  | Image quality              | Good ~                     |  |  |  |
| Factory reset          | >                    | Frame rate                 |                            |  |  |  |
| Pehoot dovice          | ×                    | Playback setting           | 12/12                      |  |  |  |
| VENOOL GEALCE          | ,                    | Video standard             | Main stream >              |  |  |  |
| Push Image             |                      | Video type                 | All video >                |  |  |  |

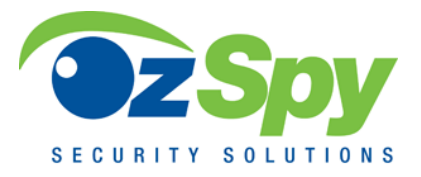

Return to menu and select "Setting". Enable "Event Message" and "Traffic Alert". Check "Event Message" for snapshot notifications.

| o 🕲 🗟 .                  | ∎74%.<br>← Setting                                     | ← Setting  |                            | 🗑 🗟 🗐 70% 🛢 9:35 am |  |
|--------------------------|--------------------------------------------------------|------------|----------------------------|---------------------|--|
|                          | Download                                               | >          | $\leftarrow$ Event message |                     |  |
|                          | Q Unbind application                                   | >          | test                       | 2020-03-24          |  |
|                          | Rea<br>Clear play buffer                               | 2          |                            |                     |  |
| slackscreek@ozsp         | Gesture password                                       |            |                            |                     |  |
| slackscreek@ozspy.com.au | SSL                                                    |            |                            |                     |  |
| Device                   | Event message<br>Can't receive news in the background? | •          |                            |                     |  |
| Face Recognition         | Traffic alert                                          |            |                            |                     |  |
| Gallery                  | Daily traffic limit                                    | 200M 👻     |                            |                     |  |
| Event message            | Version info                                           | 9.1.44.2 > |                            |                     |  |
| Cloud service            | Language                                               | Auto >     |                            |                     |  |
| Demo                     | Daylight Saving Time(min)                              | 0 >        |                            |                     |  |
|                          | Feedback                                               | >          |                            |                     |  |
|                          | Video<br>Account switch                                | ×          |                            |                     |  |
| 🕸 Setting 🕛 Logout       | About                                                  | >          |                            |                     |  |

For additional information, manuals, video guides or assistance please visit:

## www.ozspysupport.com

**Important Notice:** All jurisdictions have specific laws and regulations relating to the use of cameras and voice recorders. Before using any camera and/or voice recorder for any purpose it is the buyer's responsibility to be aware of all applicable laws and regulations that prohibit or limit the use of cameras and voice recorders, and to comply with the applicable laws and regulations.